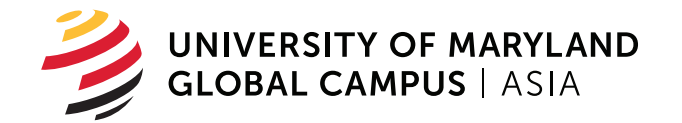

# UMGC ASIA NATIONAL TEST CENTERS REGISTRATION CHECKLIST

National Test Centers (NTC) offer on-site computerbased testing services and immediate score results. Please use this checklist when registering for a CLEP, DSST, or Pearson VUE exam or certification. An NTC coordinator also stands ready to assist you.

## **CLEP EXAMS**

- 1. Go to clep.collegeboard.org/register/exam to register and pay.
- Select chosen exam and add to cart. (Note: All active duty candidates are eligible for DANTES funded testing for their first attempt at each exam). To register as a DANTES funded candidate, you will need to log in and create a profile. Make sure you select: *I* am eligible for DANTES funding.
- Request transcripts to be sent. If enrolled in a school, search and select your school. Transcripts for active duty servicemembers are automatically sent to DANTES/CCAF. By selecting a school, one free transcript will be sent.
- 4. At the end of the process, print your voucher and bring it to the NTC on testing day.
- Reserve your seat create an account in the UMGC reservation system: https://outlook.office365.com/book/ IwakuniMCASCLEPandDSSTTesting@umgc.edu/
- 6. Choose your location and select a day and time to take your test.

### **PEARSON VUE EXAMS**

- 1. Go to pearsonvue.com/military
- 2. Click "Schedule an exam at a military test center"
- 3. Select your Program and Exam category
- Set the location as U.S. and under Armed Forces Pacific & Other installations list, select your testing site. (Note: All UMGC NTCs start with US Military NTC UMGC.)
- 5. Proceed with registration; select a day and time of availability.
- 6. Pay for the exam and print the voucher. Bring it with you on testing day.

#### **DSST EXAMS**

- Go to getcollegecredit.com and create a username and password. Use this test center code: (Note: All active duty candidates are eligible for DANTES funded testing for their first attempt at each exam).
- 2. Request transcripts to be sent.

If enrolled in a school, insert the school DSST code. Transcripts for active duty servicemembers are automatically sent to DANTES/ CCAF. By selecting a school, one free transcript will be sent. Find your school code at: **getcollegecredit.com/institutions/search** 

- Reserve your seat—create an account in the UMGC reservation system: https://outlook.office365.com/book/ IwakuniMCASCLEPandDSSTTesting@umgc.edu/
- 4. Choose your location and select a day and time to take your test.

#### **Contact us**

| DSN:   |
|--------|
| CIV:   |
| Email: |

Learn more about our NTC asia.umgc.edu/ntc

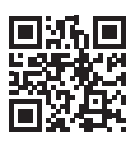